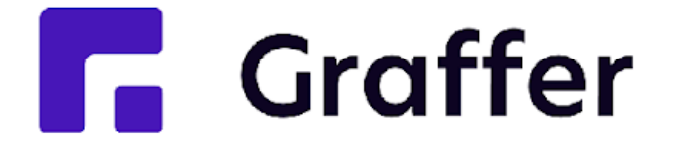

# Grafferスマート申請 住民向けマニュアル

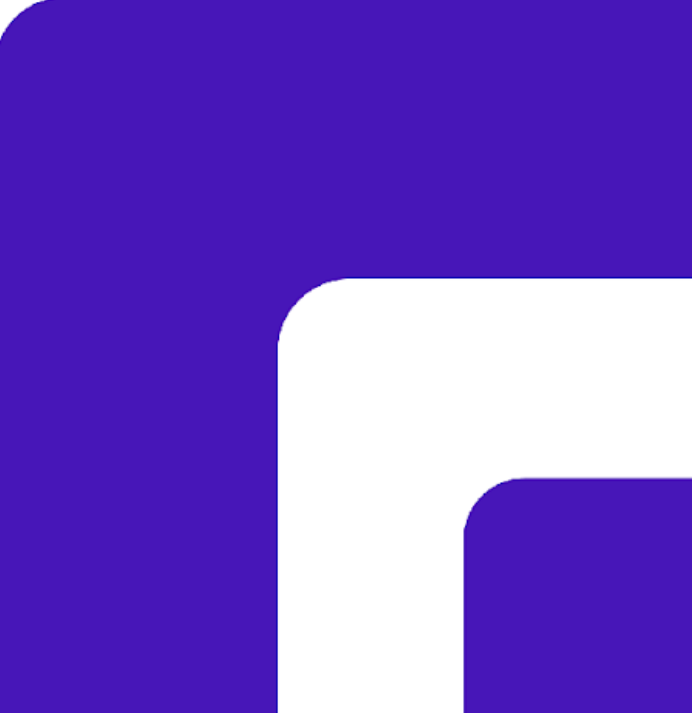

### 簡易申請

# 申請操作マニュアル

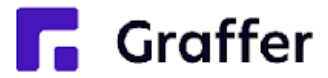

## 1申請を開始する

申請のトップページにある、「新規登録またはログインして申請」または「アカウント登録せずにメールで 申請」を選択して進んでください。

### 〇〇の申請

入力の状況

東市の「〇〇の申請」のオンライン申請ページです。

Grafferアカウントを利用する方

ログインしていただくと、申請書の一時保存や申請履歴の確認ができます。

新規登録またはログインして申請

または

Grafferアカウントを利用しない方

メールアドレスの確認のみで申請ができます。 一時保存や申請履歴の確認など一部機能は使えません。

アカウント登録せずにメールで申請

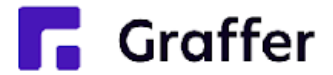

0%

## 2 ログインして申請をする

「新規登録またはログインして申請」の場合は、Googleでログイン、LINEでログイン、メールアドレスでロ グインする方法がございます(GビズIDでのログインは、全自治体に表示がされますが、ご利用できるの は設定が完了した自治体のみとなります。)。

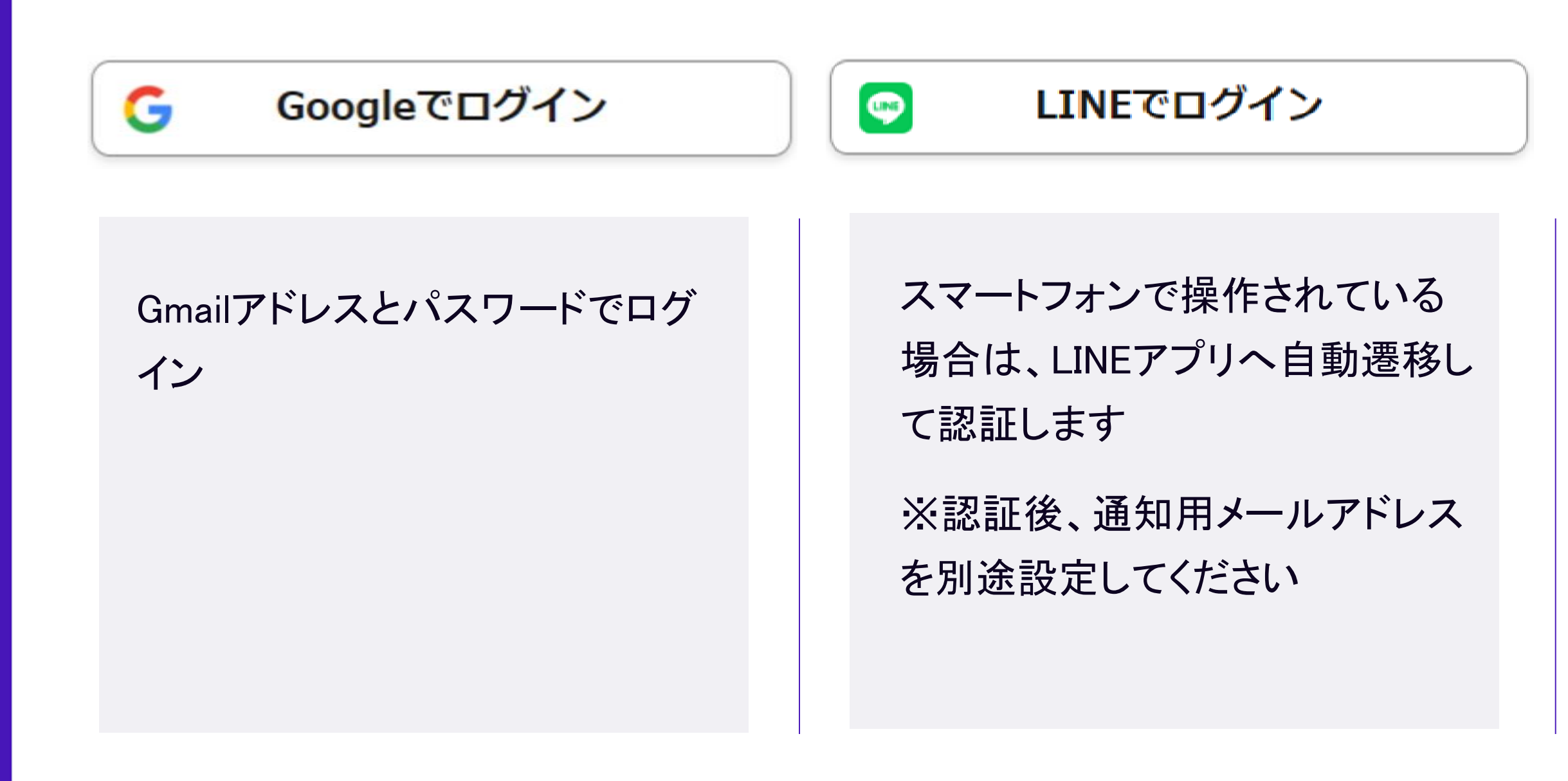

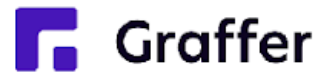

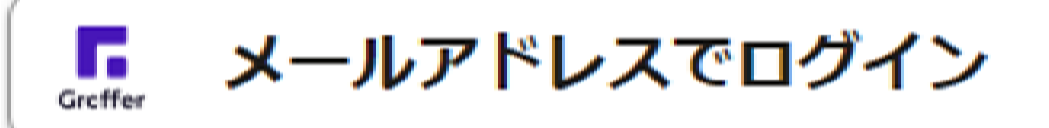

初めてご利用の場合、ログイン 画面の<u>新規アカウント登録</u>ボタン からアカウントを作成してください 2回目以降は、登録したメールア

ドレス・パスワードでログイン

## 2メール認証して申請をする

「アカウント登録せずにメールで申請」の場合は、メールアドレスを入力し、確認メールを送信してください。 「noreply@mail.graffer.jp」より届くメールのURLにアクセスし、申請にお進みください。

アカウント登録せずにメールで申請

申請に利用するメールアドレスを入力してください 申請用のページのリンク (URL) をお送りします。

メールアドレス 必須

example@example.com

迷惑メール設定としてドメイン指定受信を設定されてい 「@mail.graffer.jp」を受信できるよう指定してくださ

確認メールを送信

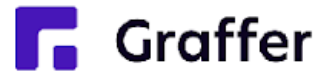

| ۱.,                 |  |
|---------------------|--|
|                     |  |
| いる方は<br><u>ร</u> い。 |  |
|                     |  |

## 3 申請に必要な情報を入力する

| OOの申請<br>入力の状況<br>ろカフォーム                                                    | ログインまたは<br><sup>33%</sup> 利用規約に同意 |
|-----------------------------------------------------------------------------|-----------------------------------|
| 申請者の情報                                                                      |                                   |
| 名前必須                                                                        | 申請者の情報                            |
| 名前 (カナ) 必須                                                                  | ろ前と住所、<br>ださい。                    |
| ハイフンなしの半角7桁で入力してください                                                        |                                   |
| 郵便番号から住所を入力                                                                 |                                   |
| <ul> <li>「郵便番号から住所を入力」を押すと、住所の一</li> <li>         自動入力されます。     </li> </ul> | 一部力 <sup>《</sup>                  |
| 住所 必須                                                                       |                                   |

**Graffer** 

ログインまたはメール認証が済みましたら、

利用規約に同意いただき、申請内容の入力に進みます

名前と住所、生年月日などの基本情報を入力く

## 4 申請内容の確認

**Graffer** 

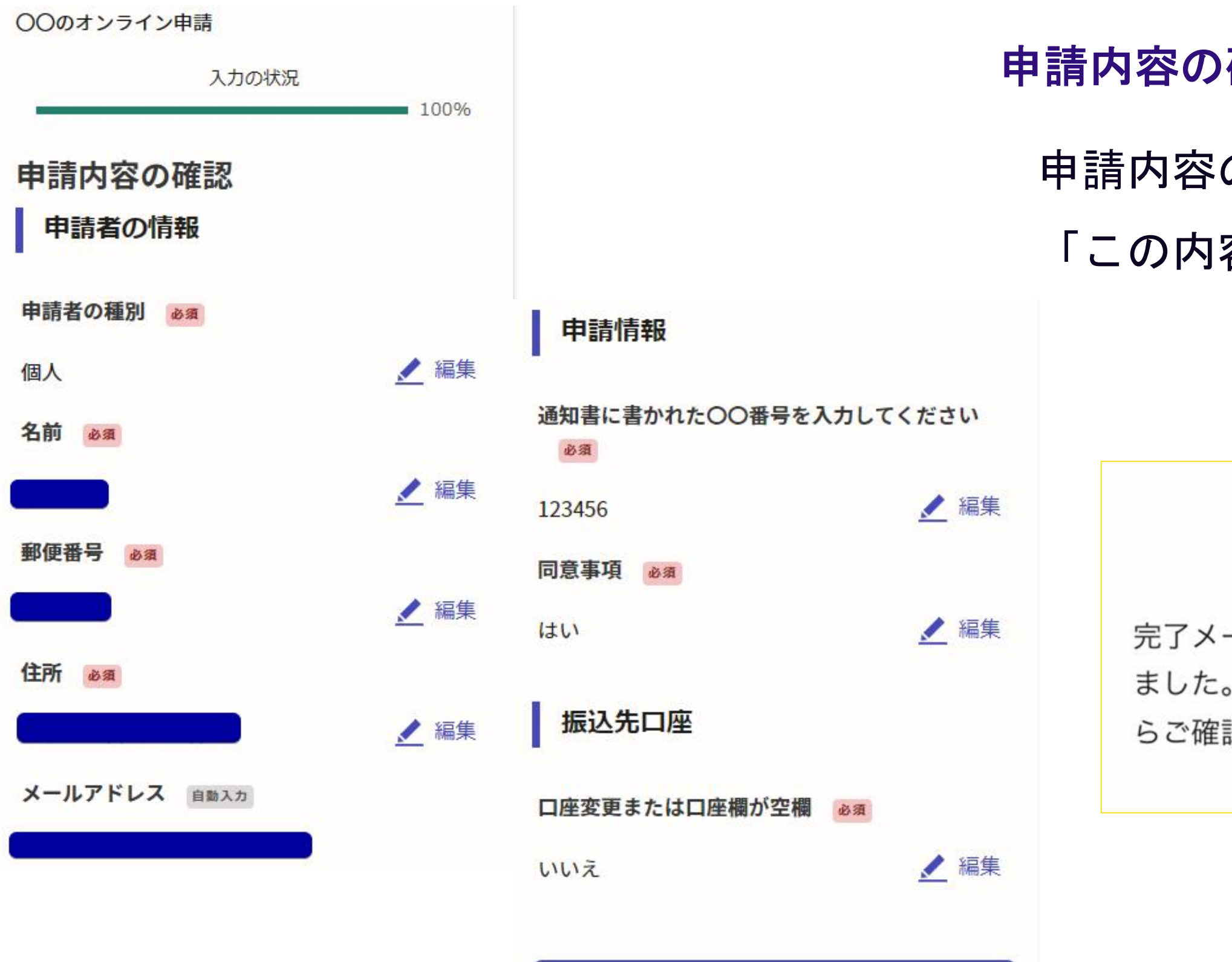

この内容で申請する

### 申請内容の確認をして申請完了

申請内容の確認をして

「この内容で申請する」を押したら完了です。

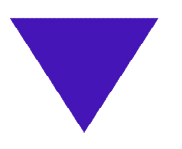

### 申請が完了しました

完了メールを登録頂いたメールアドレスに送信し ました。また、申請内容は<u>こちら(申請詳細)</u>か らご確認いただけます。

### 決済あり

# 申請操作マニュアル

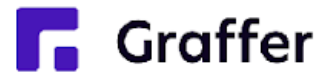

### 1申請を開始する

申請のトップページにある、「新規登録またはログインして申請」または「アカウント登録せずにメールで 申請」を選択して進んでください。

00のオンライン申請

入力の状況

東市の「〇〇のオンライン申請」のオンライン申請ページです。

### 申請前の準備事項

以下の事項を確認・チェックいただけると申請がスムーズです。

決済用のクレジットカード

この手続にはクレジットカードによる決済が必要です。お手元に有効なクレジットカードを用意し てください。

### Grafferアカウントを利用する方

ログインしていただくと、申請書の一時保存や申請履歴の確認ができます。

### 新規登録またはログインして申請

または =

Grafferアカウントを利用しない方

メールアドレスの確認のみで申請ができます。 一時保存や申請履歴の確認など一部機能は使えません。

アカウント登録せずにメールで申請

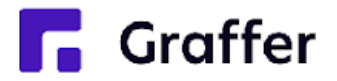

0%

## 2 ログインして申請をする

「新規登録またはログインして申請」の場合は、Googleでログイン、LINEでログイン、メールアドレスでロ グインする方法がございます(GビズIDでのログインは、全自治体に表示がされますが、ご利用できるの は設定が完了した自治体のみとなります。)。

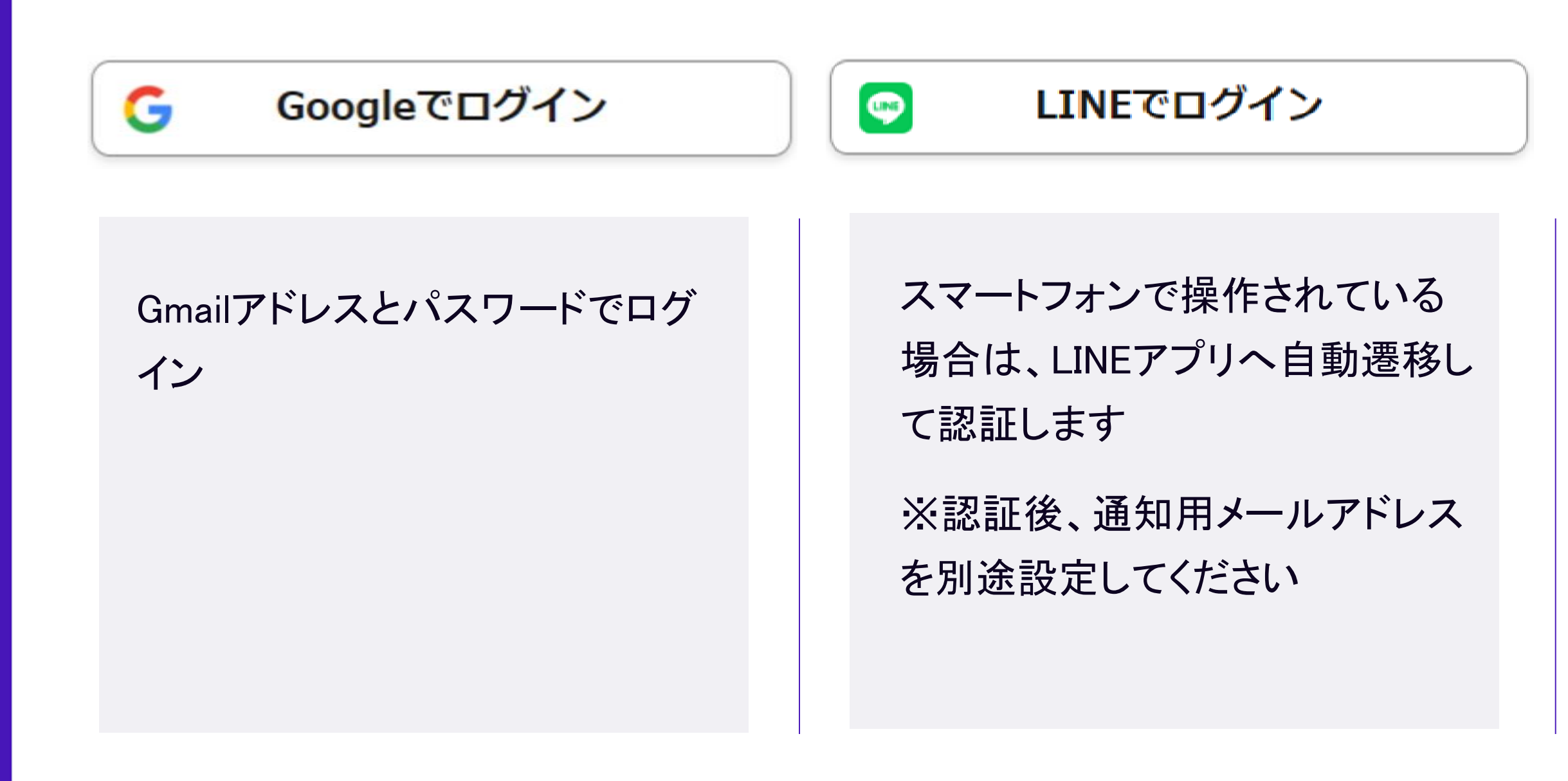

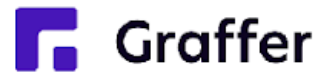

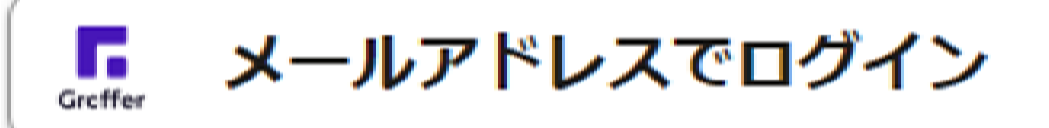

初めてご利用の場合、ログイン 画面の<u>新規アカウント登録</u>ボタン からアカウントを作成してください 2回目以降は、登録したメールア

ドレス・パスワードでログイン

## 2メール認証して申請をする

「アカウント登録せずにメールで申請」の場合は、メールアドレスを入力し、確認メールを送信してください。 「noreply@mail.graffer.jp」より届くメールのURLにアクセスし、申請にお進みください。

アカウント登録せずにメールで申請

申請に利用するメールアドレスを入力してください 申請用のページのリンク (URL) をお送りします。

メールアドレス 必須

example@example.com

迷惑メール設定としてドメイン指定受信を設定されてい 「@mail.graffer.jp」を受信できるよう指定してくださ

確認メールを送信

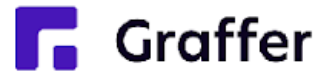

| ۱.,                 |  |
|---------------------|--|
|                     |  |
| いる方は<br><u>ร</u> い。 |  |
|                     |  |

## 3 申請に必要な情報を入力する

| OOの申請<br>入力の状況<br>ろカフォーム                                                    | ログインまたは<br><sup>33%</sup> 利用規約に同意 |
|-----------------------------------------------------------------------------|-----------------------------------|
| 申請者の情報                                                                      |                                   |
| 名前必須                                                                        | 申請者の情報                            |
| 名前 (カナ) 必須                                                                  | ろ前と住所、<br>ださい。                    |
| ハイフンなしの半角7桁で入力してください                                                        |                                   |
| 郵便番号から住所を入力                                                                 |                                   |
| <ul> <li>「郵便番号から住所を入力」を押すと、住所の一</li> <li>         自動入力されます。     </li> </ul> | 一部力 <sup>《</sup>                  |
| 住所 必須                                                                       |                                   |

**Graffer** 

ログインまたはメール認証が済みましたら、

利用規約に同意いただき、申請内容の入力に進みます

名前と住所、生年月日などの基本情報を入力く

## 4 支払い情報を入力・確認する(クレジットカードの場合)

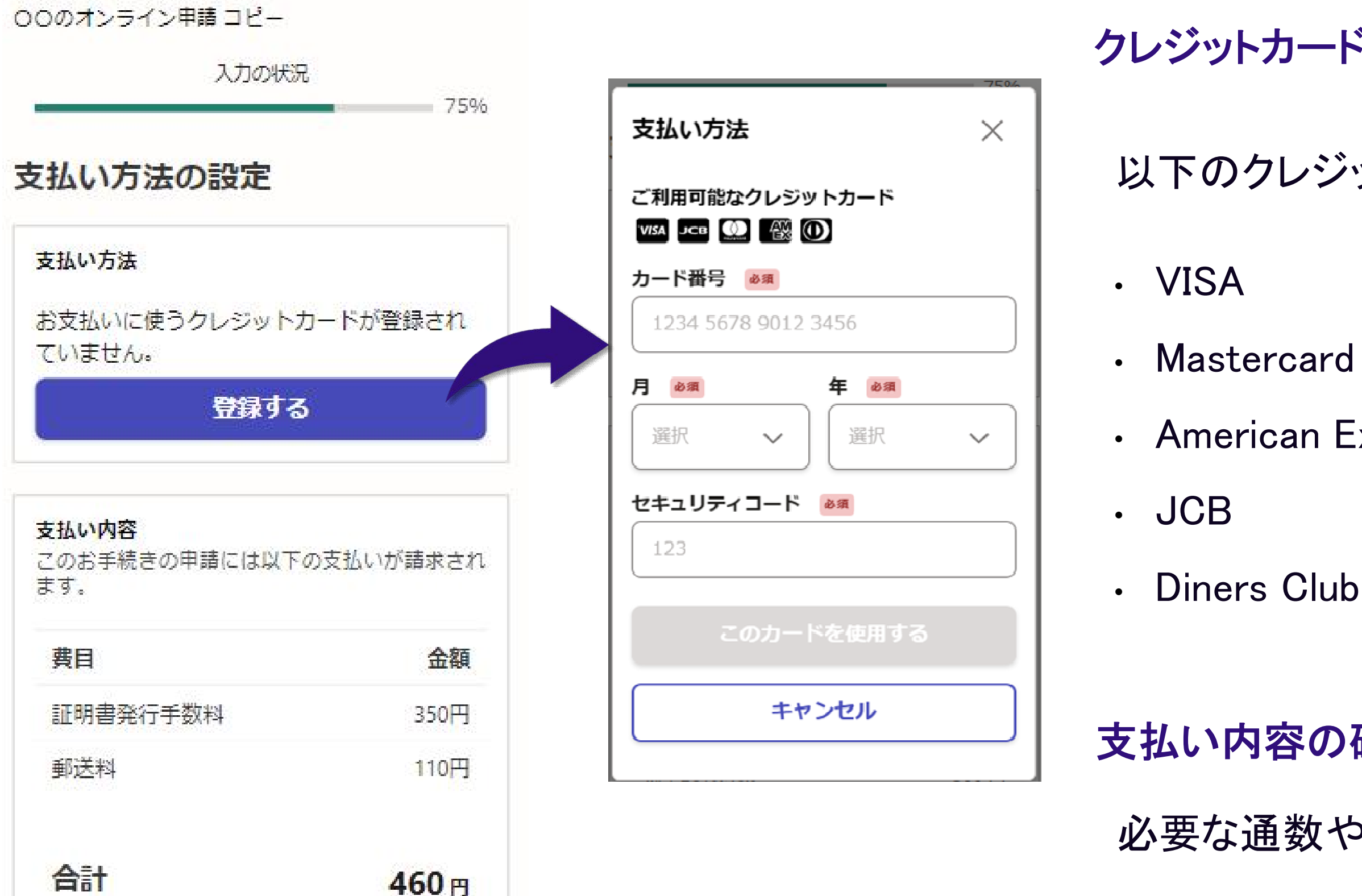

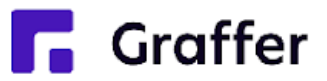

### クレジットカードを登録する

### 以下のクレジットカードをご利用いただけます。

• American Express

支払い内容の確認

必要な通数や金額を改めてご確認ください。

## 5 申請内容の確認

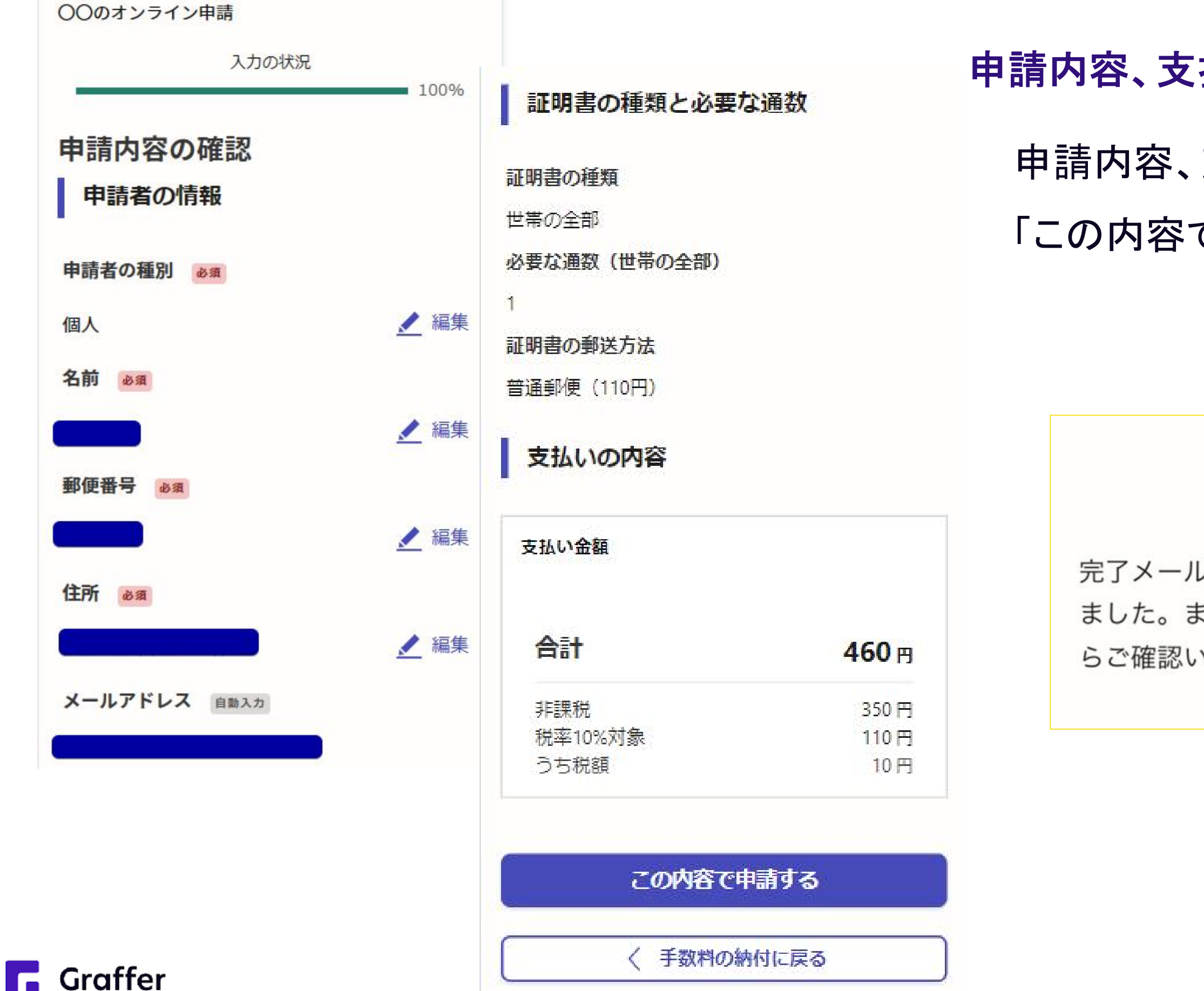

### 申請内容、支払い金額の確認をして申請完了

- 申請内容、支払い金額の確認をして
- 「この内容で申請する」を押したら完了です。

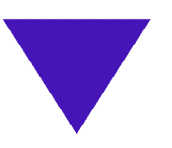

### 申請が完了しました

完了メールを登録頂いたメールアドレスに送信し ました。また、申請内容は<u>こちら(申請詳細)</u>か らご確認いただけます。

## 6 支払い情報を入力・確認する(ペイジーの場合) ※ペイジー支払いは申請完了後に支払いが可能となります。別途支払い依頼のメールが届きます。

| 支払いの明細                                        |                                    | ペイジー支払い情報の入力                                                      | 文払い                   |
|-----------------------------------------------|------------------------------------|-------------------------------------------------------------------|-----------------------|
| 書目 金額                                         | 商託要早 (1)                           |                                                                   |                       |
| 郵送料 110円                                      | 電話留亏 203                           |                                                                   | <b>—</b> = <b>-</b> - |
| 合計 110円                                       | メールアドレ                             | Z 01                                                              | 電話1                   |
| 税率10%対象 110円<br>うち税額 10円                      |                                    |                                                                   |                       |
| 支払い方法                                         | +                                  | ヤンセルする 内容の確認へ進む                                                   |                       |
| 支払い方法の選択 🍬                                    |                                    |                                                                   |                       |
| クレジットカード                                      |                                    |                                                                   | ままさ                   |
| <ul> <li>(•) त्रनञ्च-</li> </ul>              | ペイジー支払い                            | 情報                                                                | 北小で                   |
| <b>ペイジー支払い情報</b><br>ペイジーの支払いに必要な情報が発行されていません。 | <b>i 支払</b><br>ATMやインター<br>詳しくはごちり | <b>いの手続きを進めてください</b><br>ーネットバンキングから支払いの手続きを進めてください。<br>らをご確認ください。 | ペイシ                   |
| ペイジー支払いの発行に進む                                 | 電話番号                               | 入力した電話番号                                                          | wh is                 |
| Pay-easy( <u>ペイジー)とは</u>                      | メール                                | 入力したメールアドレス                                                       | シトハ                   |
|                                               | 収納機関番号                             | 収納機関番号                                                            |                       |
|                                               | お客様番号                              | お客様番号                                                             | さい。                   |
|                                               | 確認番号                               | 確認番号                                                              |                       |

お支払い期限

お支払い期限

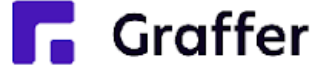

情報を入力する

号とメールアドレスを入力してください。

た情報を元にお支払い

-支払情報をもとに、ATMやインターネ イングからペイジー支払いを行ってくだ

### 電子署名あり

# 申請操作マニュアル

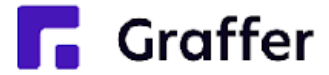

## 1申請を始める前に

申請を始める前に、以下の3点をお手元にご用意ください。

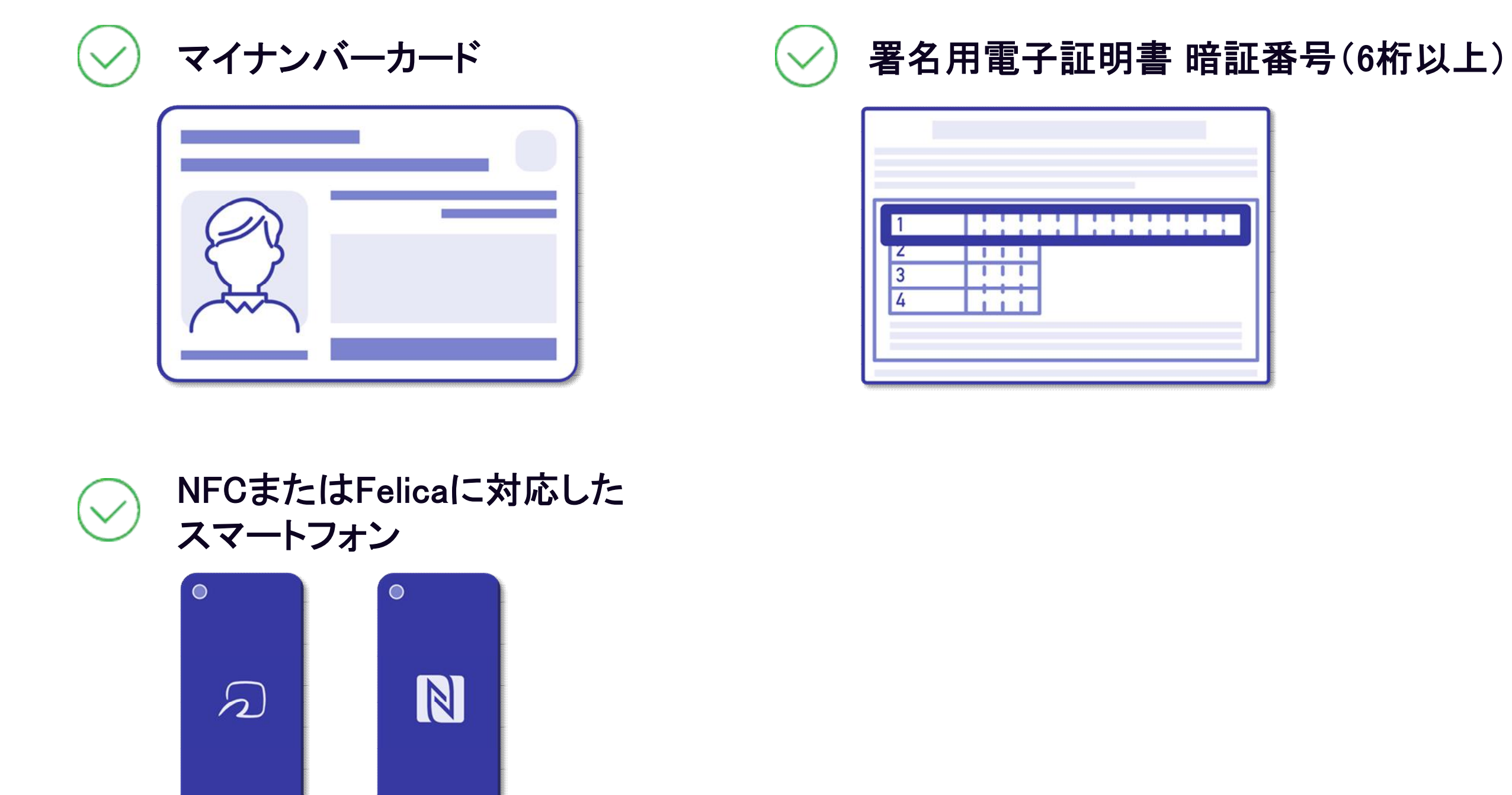

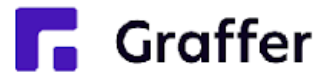

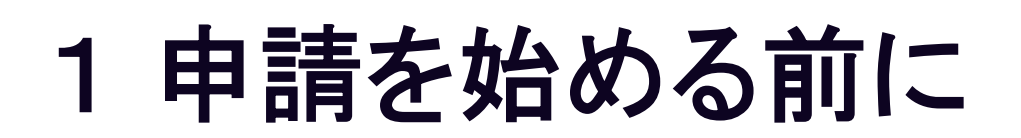

マイナンバーカードによる電子署名をする際に、スマートフォン用アプリを使用します。 事前にダウンロードしてください。

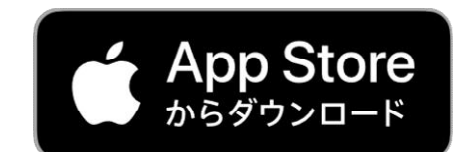

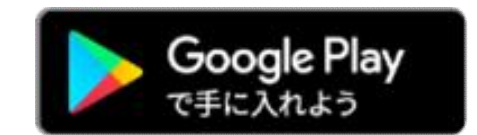

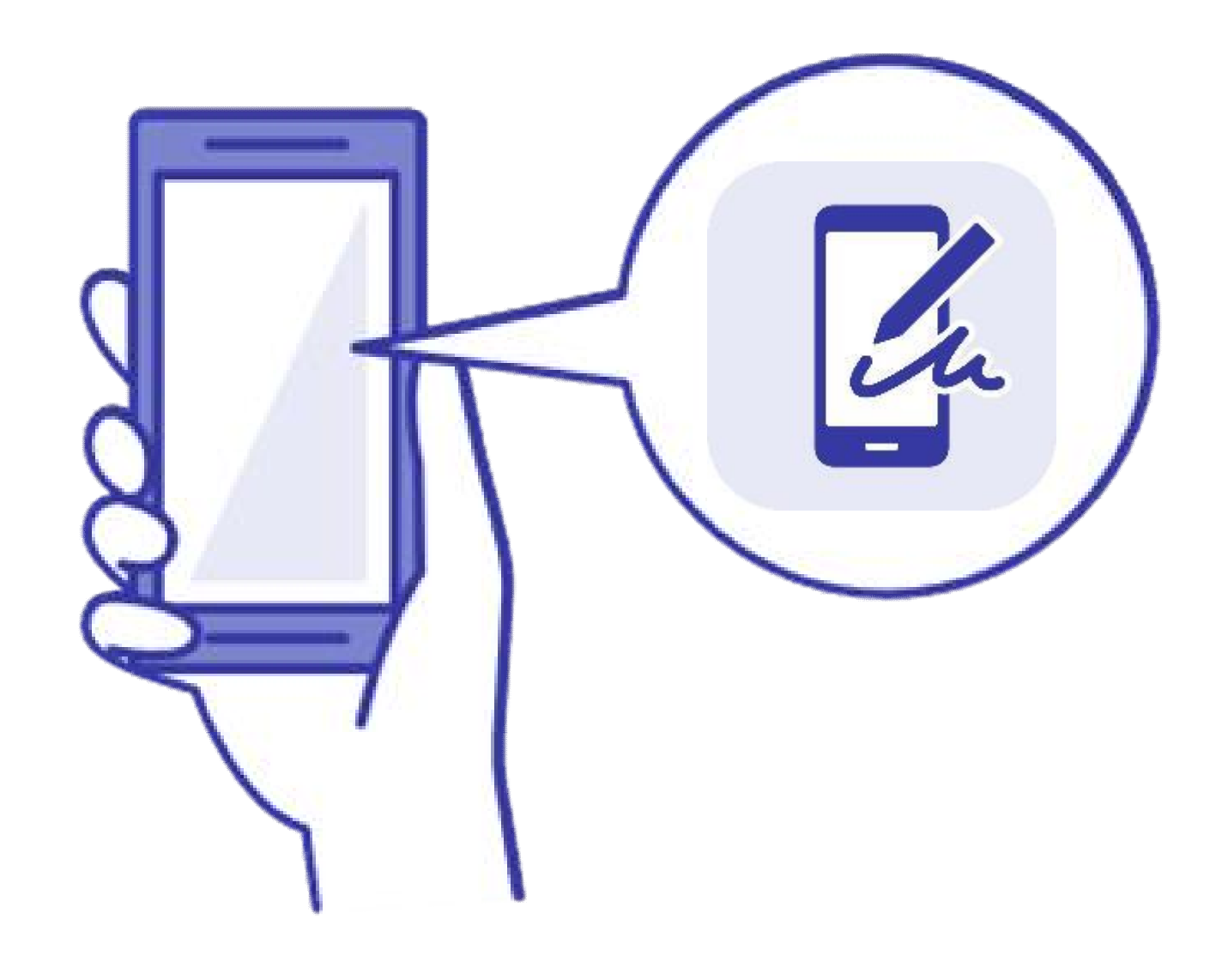

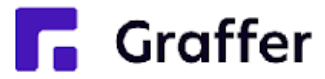

## 2 申請を開始する

準備ができましたら、アカウントの「新規登録」、既にアカウントをお持ちの方は「ログイン」、アカウント登 録せずに利用する方は「ゲスト利用」を選択して進んでください。

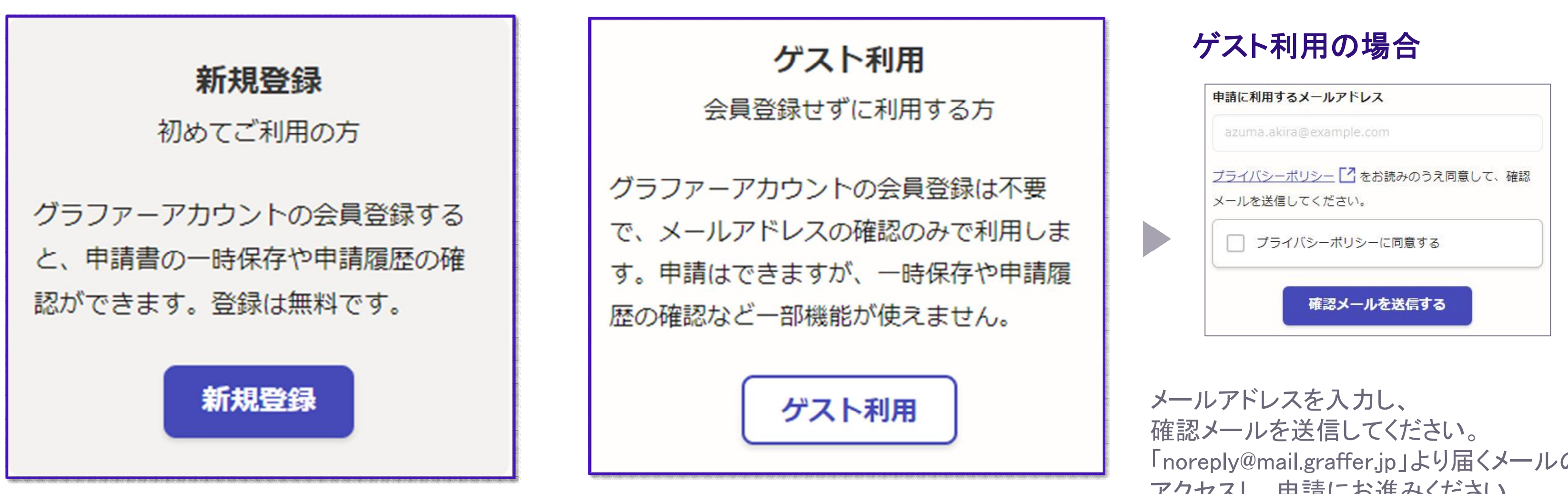

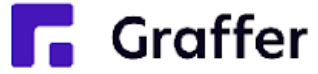

「noreply@mail.graffer.jp」より届くメールのURLに アクセスし、申請にお進みください。

## 2 申請を開始する

アカウント登録方法は、下記の3つから選択できます。

- Google で登録
- LINE で登録
- メールアドレスとパスワードで登録

### Google・LINEで登録

Gmail や LINE のアカウントをお持ちの方は、 それらを使ってログインいただくことが可能で す。

### メールアドレスとパスワードで登録

氏名とお持ちのメールアドレスと任意でパスワードを設定いただく登録方法となります。

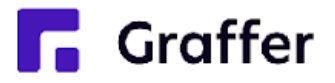

|                        | Graffer<br>スマート申請                                    |
|------------------------|------------------------------------------------------|
|                        | 新規アカウント登録                                            |
|                        | 外部サービスで登録                                            |
| G                      | Googleで <mark>登録</mark>                              |
| •                      | LINEで登録                                              |
| 外部サービスで                | の登録とは? 【                                             |
|                        | 情報を入力して登録                                            |
| すべての項目を                | 入力し、Grafferアカウント規約、プライバシーポリシ<br>同意して、マカウント登録に進くでください |
| をわまえのりンス               | 回息して、アガリンド登録に進んでくたさい。                                |
| £± ∞≋                  |                                                      |
|                        |                                                      |
| メールアドレス                | 2038                                                 |
|                        |                                                      |
| パスワード 🔊<br>8文字以上50文字以F | ・<br>内で入力してください、半角英数字と記号を使用可能です                      |
| しパスワードを表               |                                                      |
| <u>Grafferアカウン</u>     | ント規約 【2                                              |
| プライバシーボ                | <u>UD-</u> 2                                         |
|                        |                                                      |

## 3 申請に必要な情報を入力する

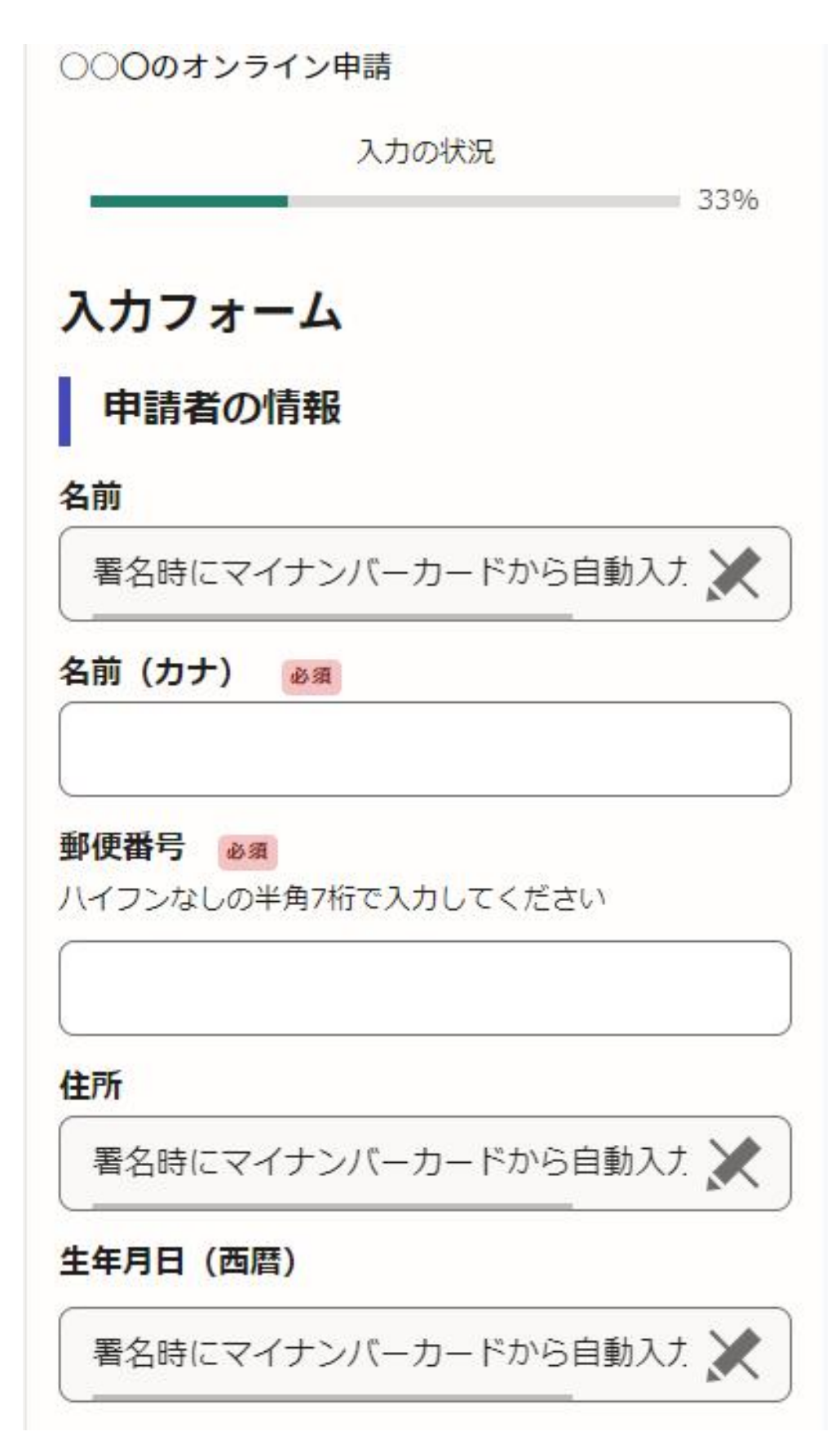

ログインまたはメール認証が済みましたら、

利用規約に同意いただき、申請内容の入力に進みます

### 申請者の情報

名前と住所、生年月日はマイナンバーカードの 情報が申請者情報となりますので、その他の項 目を入力ください。

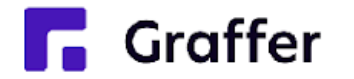

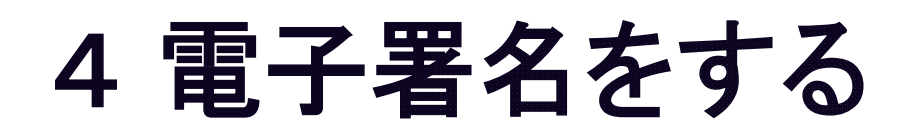

| 書の郵送方法                                         |   |
|------------------------------------------------|---|
| 日明書の郵送方法 ×                                     |   |
| 電子署名アプリを起動                                     |   |
| 端末にインストールした「Graffer電子署名アプリ」を<br>起動して電子署名してください | E |
| <u>E</u>                                       |   |
| タップしてアプリを起動                                    |   |
| アプリのインストールはこちら                                 |   |
| 東市公式ページとして株式会社グラファーが運営し1<br>います。               |   |
| 1 公式ページとして株式会社グラファーが通<br>います。                  |   |
|                                                |   |

### 電子署名アプリを起動

- 起動してください。 トールを行ってください。

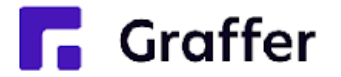

「タップしてアプリを起動」をタップしてアプリを アプリのインストールがまだの方は「アプリのイ ンストールはこちら」をタップし、アプリのインス

※PCで申請を行っている場合は、お手持ちの スマートフォンで電子署名アプリを起動し、「パ ソコンまたはタブレットで申請」から、PC画面上 のQRコードを読み込んでください。

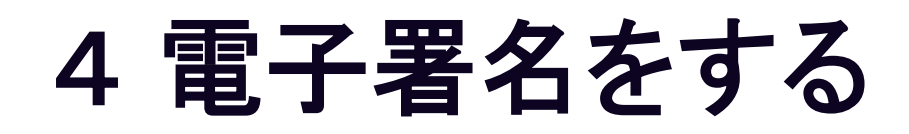

### 暗証番号を入力

マイナンバーカードの署名用電子証明書用の暗証番号を 入力してください。

英数混在(英語大文字)の6~16文字

暗証番号を表示

署名用電子証明書用暗証番号は、マイナンバーカードを 受け取ったときに、**市区町村の窓口で、自身が設定した** 6~16文字の英数字(英語大文字)です。忘れた場合、 市区町村の窓口で再設定できます。

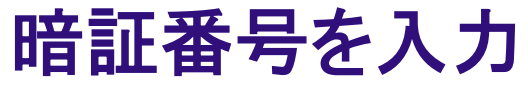

マイナンバーカードの交付時に設定した 英数字6文字以上16文字以下の暗証番号を入

力ください。

※5回間違えるとパスワードロックがかかってしまい、当該電子証明 書は利用できなくなってしまいますのでご注意ください。

ロックがかかってしまった場合は、発行を受けた市区町村窓口にて

パスワードのロック解除とともに、パスワード初期化申請をし、パス ワードの再設定を行ってください。

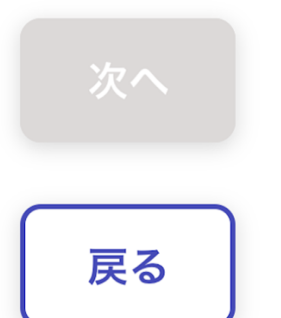

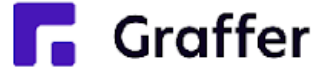

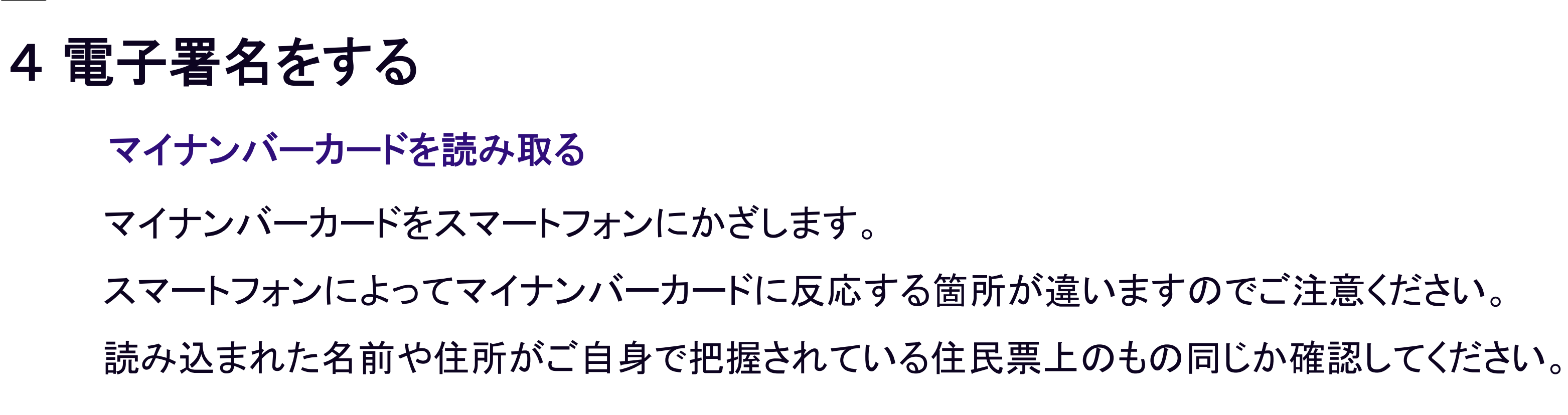

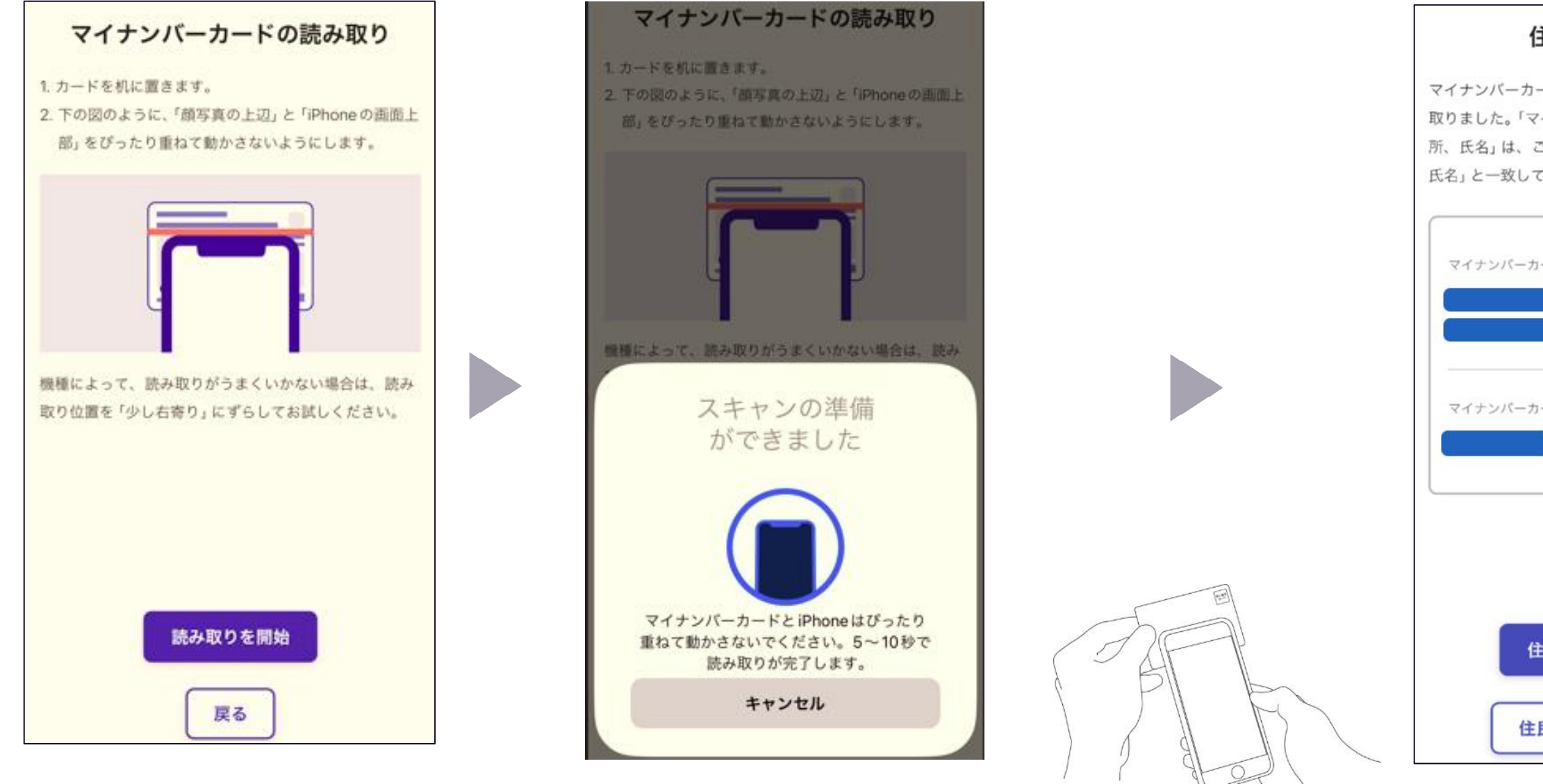

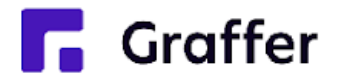

| 住所と氏名を確認<br>ーカードのICチップから、住所と氏名を読み<br>、「マイナンバーカードのICチップ内の住<br>は、ご自身で把握している「住民票の住所、<br>なしていますか? | 申請ページに戻る<br>電子署名が完了しました。Web ブラウザの申請ページに<br>戻って、申請を続けてください。 |
|-----------------------------------------------------------------------------------------------|------------------------------------------------------------|
| ペーカードのICチップ内の住所<br>ペーカードのICチップ内の氏名                                                            |                                                            |
| 住民票と一致しています<br>住民票と一致していません                                                                   | 申請ページが標準ブラウザで起動します。<br>申請ページに戻る                            |

## 5 申請内容の確認

〇〇のオンライン申請

**Graffer** 

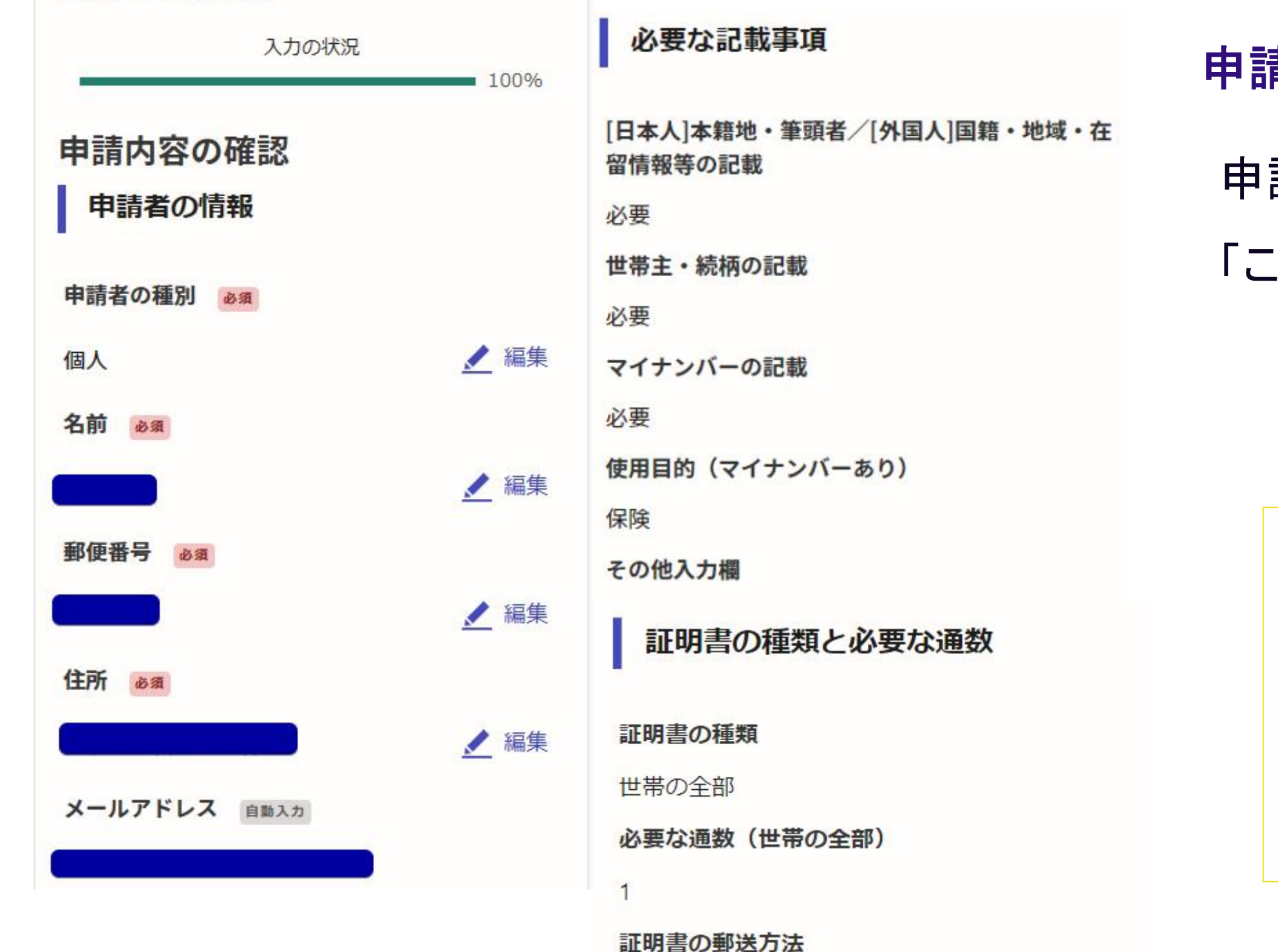

普通郵便(110円)

この内容で申請する

### 申請内容の確認をして申請完了

- 申請内容の確認をして
- 「この内容で申請する」を押したら完了です。

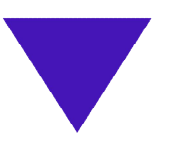

### 申請が完了しました

完了メールを登録頂いたメールアドレスに送信し ました。また、申請内容は<u>こちら(申請詳細)</u>か らご確認いただけます。

### 電子署名あり+決済 例.住民票の写しのオンライン申請

# 申請操作マニュアル

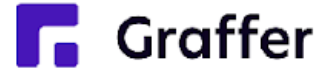

## 1申請を始める前に

申請を始める前に、以下の4点をお手元にご用意ください。

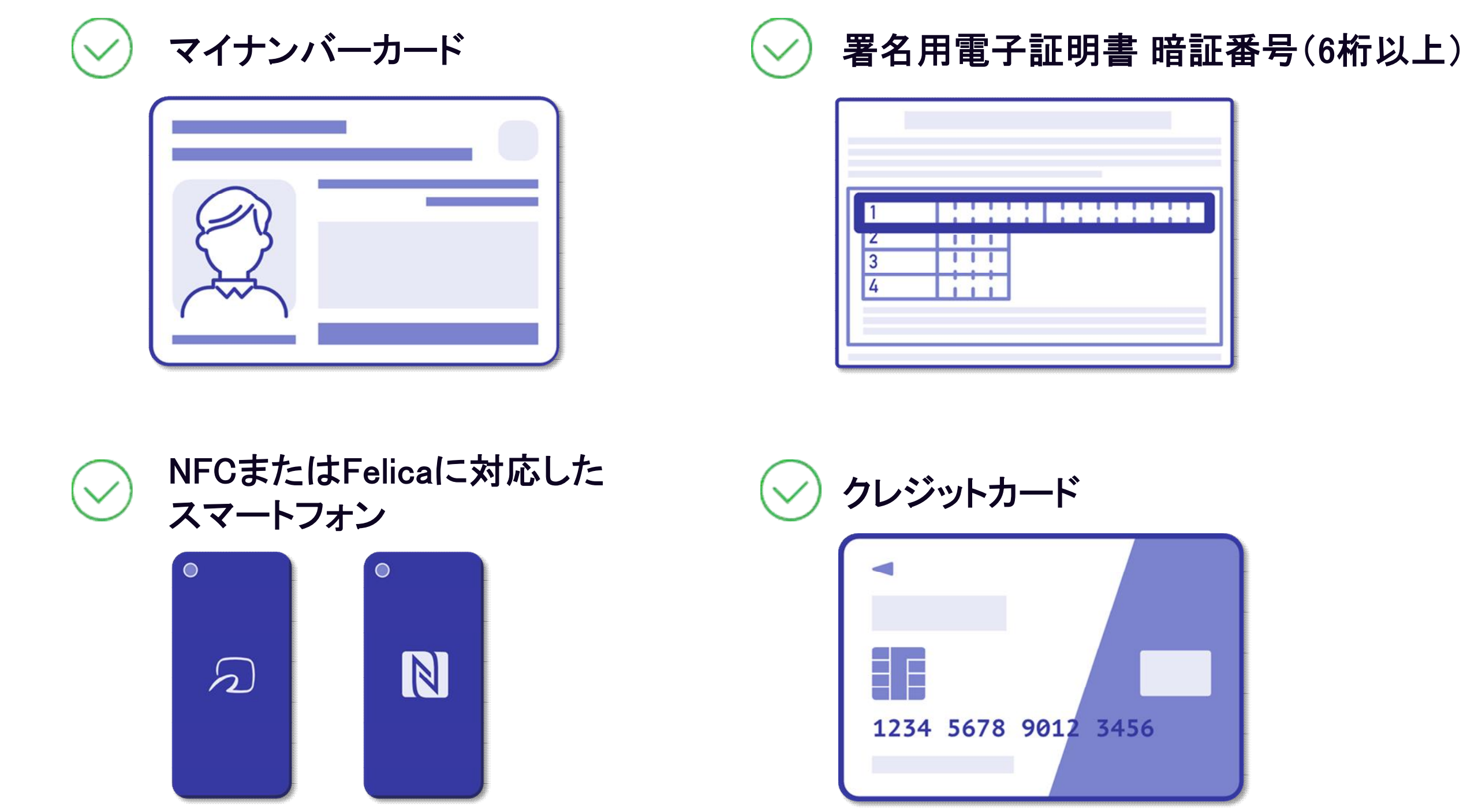

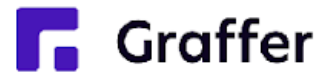

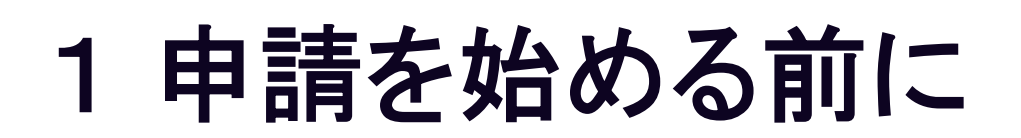

マイナンバーカードによる電子署名をする際に、スマートフォン用アプリを使用します。 事前にダウンロードしてください。

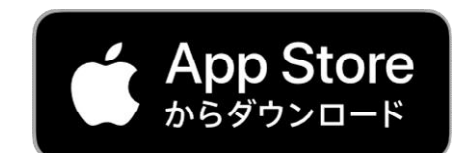

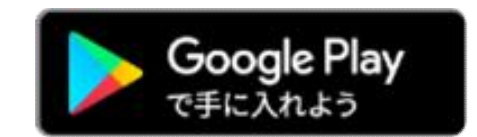

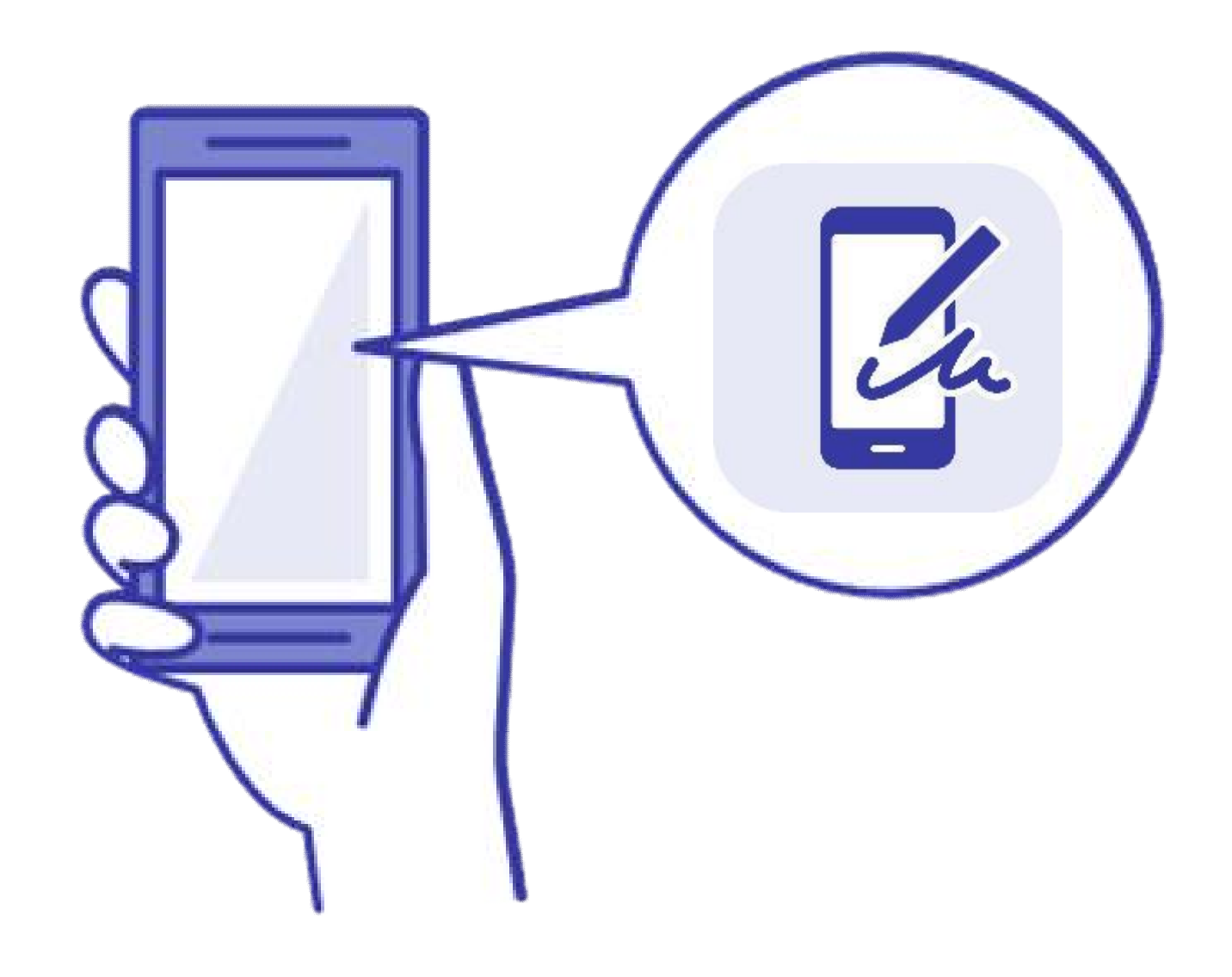

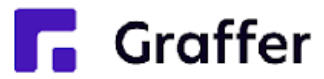

## 2 申請を開始する

準備ができましたら、アカウントの「新規登録」、既にアカウントをお持ちの方は「ログイン」、アカウント登 録せずに利用する方は「ゲスト利用」を選択して進んでください。

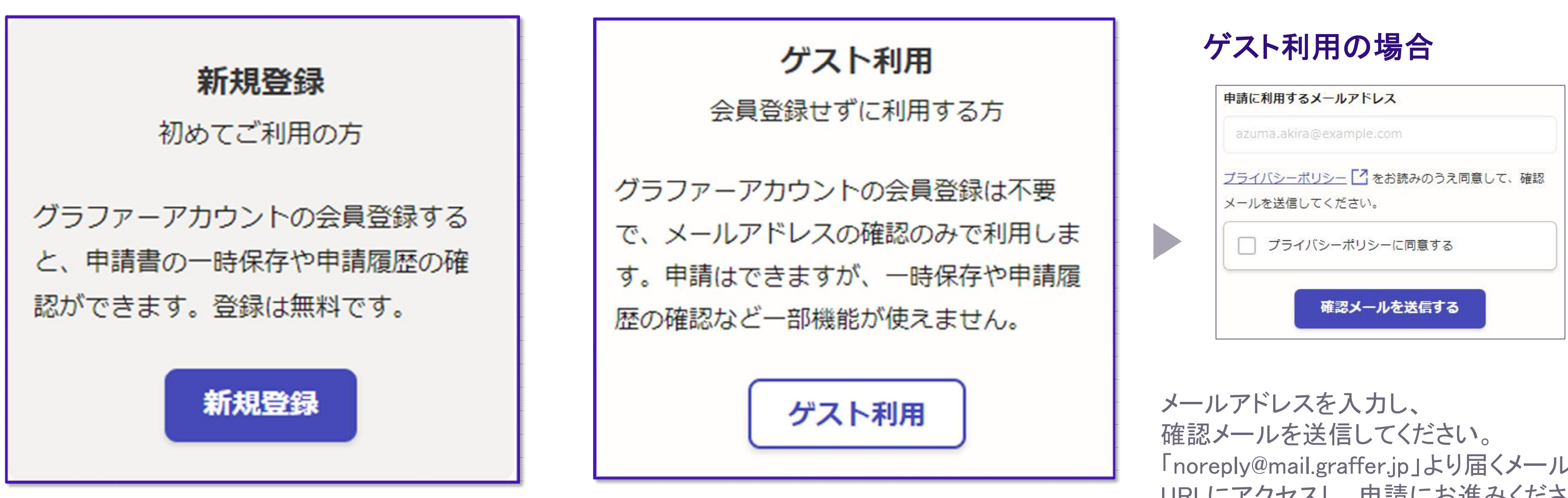

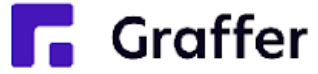

「noreply@mail.graffer.jp」より届くメールの URLにアクセスし、申請にお進みください。

## 2 申請を開始する

アカウント登録方法は、下記の3つから選択できます。

- Google で登録
- LINE で登録
- メールアドレスとパスワードで登録

### Google・LINEで登録

Gmail や LINE のアカウントをお持ちの方は、 それらを使ってログインいただくことが可能で す。

### メールアドレスとパスワードで登録

氏名とお持ちのメールアドレスと任意でパスワードを設定いただく登録方法となります。

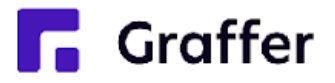

|                        | Graffer<br>スマート申請                                    |
|------------------------|------------------------------------------------------|
|                        | 新規アカウント登録                                            |
|                        | 外部サービスで登録                                            |
| G                      | Googleで <mark>登録</mark>                              |
| •                      | LINEで登録                                              |
| 外部サービスで                | の登録とは? 【                                             |
|                        | 情報を入力して登録                                            |
| すべての項目を                | 入力し、Grafferアカウント規約、プライバシーポリシ<br>同意して、マカウント登録に進くでください |
| をわまえのりンス               | 回息して、アガリンド登録に進んでくたさい。                                |
| £± ∞≋                  |                                                      |
|                        |                                                      |
| メールアドレス                | 2038                                                 |
|                        |                                                      |
| パスワード 🔊<br>8文字以上50文字以F | ・<br>内で入力してください、半角英数字と記号を使用可能です                      |
| しパスワードを表               |                                                      |
| <u>Grafferアカウン</u>     | ント規約 【2                                              |
| プライバシーボ                | <u>UD-</u> 2                                         |
|                        |                                                      |

## 3 申請に必要な情報を入力する

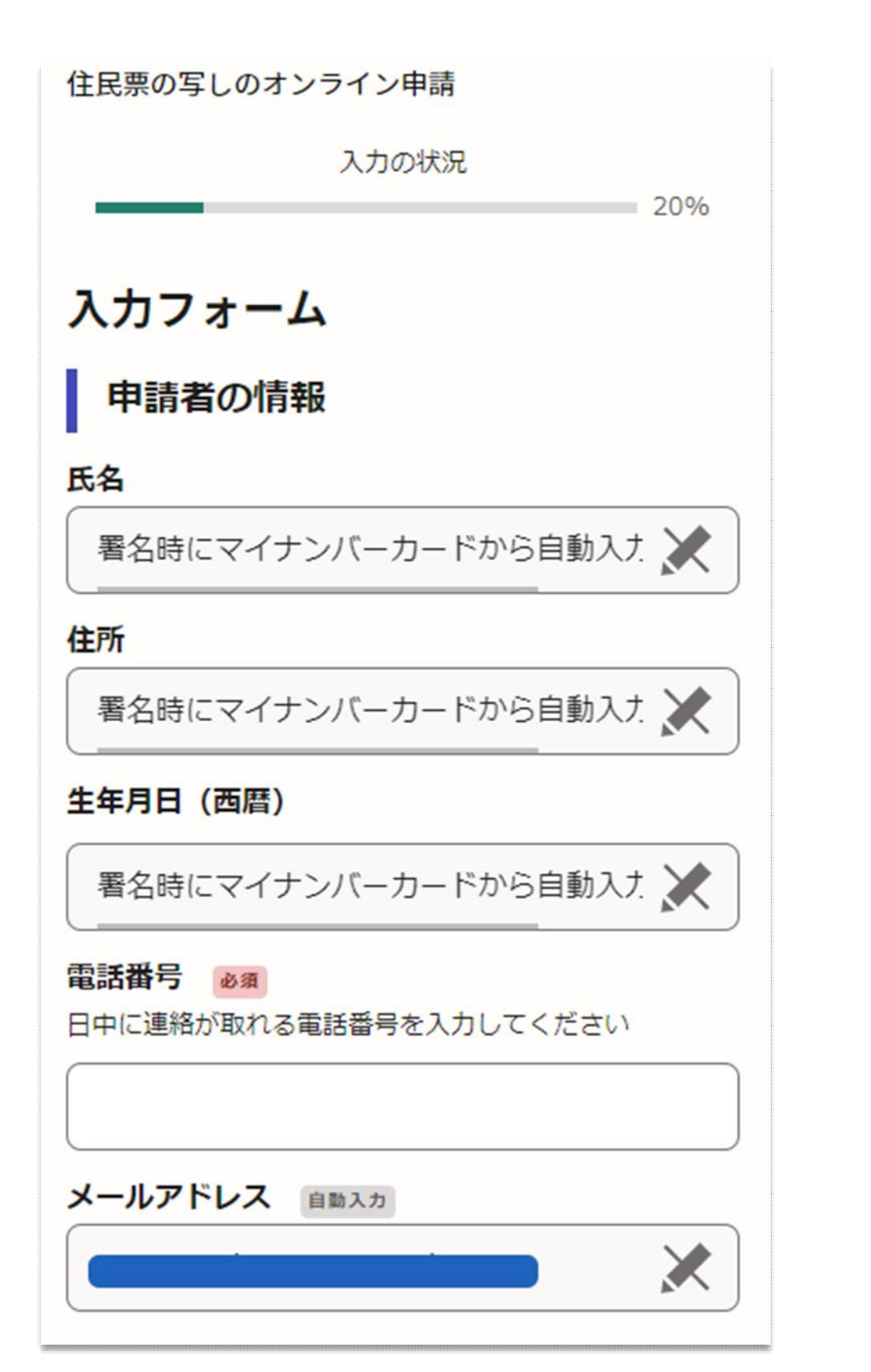

ログインまたはメール認証が済みましたら、

利用規約に同意いただき、申請内容の入力に進みます

### 申請者の情報

名前と住所、生年月日はマイナンバーカードの 情報が申請者情報となりますので、その他の項 目を入力ください。

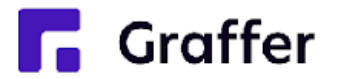

## 3 申請に必要な情報を入力する

住民票の写しのオンライン申請

| 入力の状況<br>40%<br>入力フォーム              |                            | 必要な記述 |
|-------------------------------------|----------------------------|-------|
| 必要な記載事項<br>日本人1本籍地・筆頭者/「外国人」国籍・地域・在 | 入力フォーム                     | 表示され  |
| 留情報等の記載 必須                          | 証明書の種類と必要な通数               | 郵法毛的  |
| ○ 必要                                | 証明書の種類。必須                  | 判でした  |
|                                     | 世帯の全部                      | 必要な記  |
| ○ 不要                                |                            | る場合の  |
| 帯主・続柄の記載 必須                         | <ul><li>世帯の一部</li></ul>    | のみとな  |
| ○ 必要                                | <ul><li>世帯の全部と一部</li></ul> |       |
| ○ 不要                                | 証明書の郵送方法 必須                | たお 木  |
| イナンバーの記載 必須                         | ( 普通郵便 (110円)              |       |
| ○ 必要                                |                            |       |
|                                     | 速達郵便(410円)                 | 必要がこ  |
| () 不要                               | 簡易書留郵便(460円)               | 容をご確  |
| Graffer                             |                            |       |

### 載事項 種類と必要な通数

- る案内に従い、入力してください。
- によって料金が異なります。
- |載事項にマイナンバーを選択してい |返送手段は、簡易書留郵便(460円) ります。

人確認(電子署名)後に申請内容を修 合は、再度申請項目の入力から行う ざいますので、この段階で改めて内 認ください。

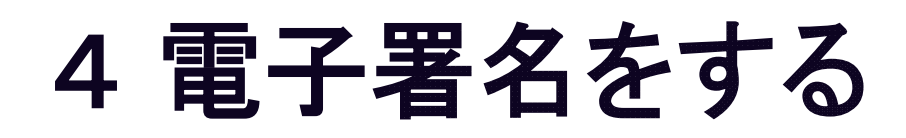

| новізті                                    |       |
|--------------------------------------------|-------|
| 原明書の郵送方法                                   | ×     |
| 電子署名アプリを起動                                 | ×     |
| 端末にインストールした「Graffer電子署名ス<br>起動して電子署名してください | アプリ」を |
| - Ch                                       |       |
| タップしてアプリを起動                                |       |
| アプリのインストールはこちら                             |       |
| 東市公式ページとして収式会社グラファーム<br>います。               |       |
| P公式ページとして株式会社グラファ<br>います。                  |       |
|                                            |       |
|                                            |       |

# 電子署名アプリを起動

- 起動してください。 トールを行ってください。

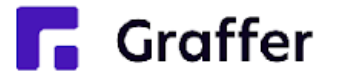

「タップしてアプリを起動」をタップしてアプリを アプリのインストールがまだの方は「アプリのイ ンストールはこちら」をタップし、アプリのインス

※PCで申請を行っている場合は、お手持ちの スマートフォンで電子署名アプリを起動し、「パ ソコンまたはタブレットで申請」から、PC画面上 のQRコードを読み込んでください。

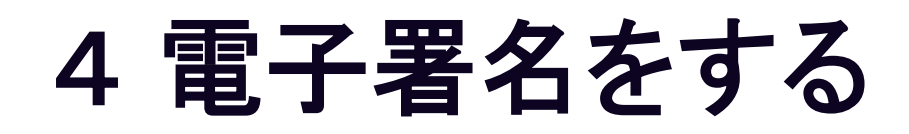

### 暗証番号を入力

マイナンバーカードの署名用電子証明書用の暗証番号を 入力してください。

英数混在(英語大文字)の6~16文字

暗証番号を表示

署名用電子証明書用暗証番号は、マイナンバーカードを 受け取ったときに、**市区町村の窓口で、自身が設定した** 6~16文字の英数字(英語大文字)です。忘れた場合、 市区町村の窓口で再設定できます。

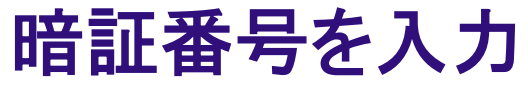

マイナンバーカードの交付時に設定した 英数字6文字以上16文字以下の暗証番号を入

力ください。

※5回間違えるとパスワードロックがかかってしまい、当該電子証明 書は利用できなくなってしまいますのでご注意ください。

ロックがかかってしまった場合は、発行を受けた市区町村窓口にて

パスワードのロック解除とともに、パスワード初期化申請をし、パス ワードの再設定を行ってください。

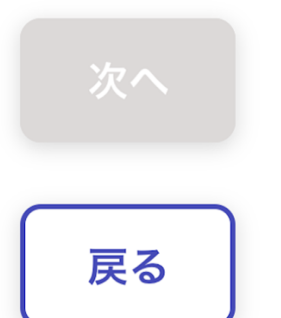

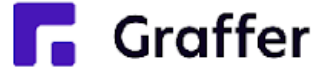

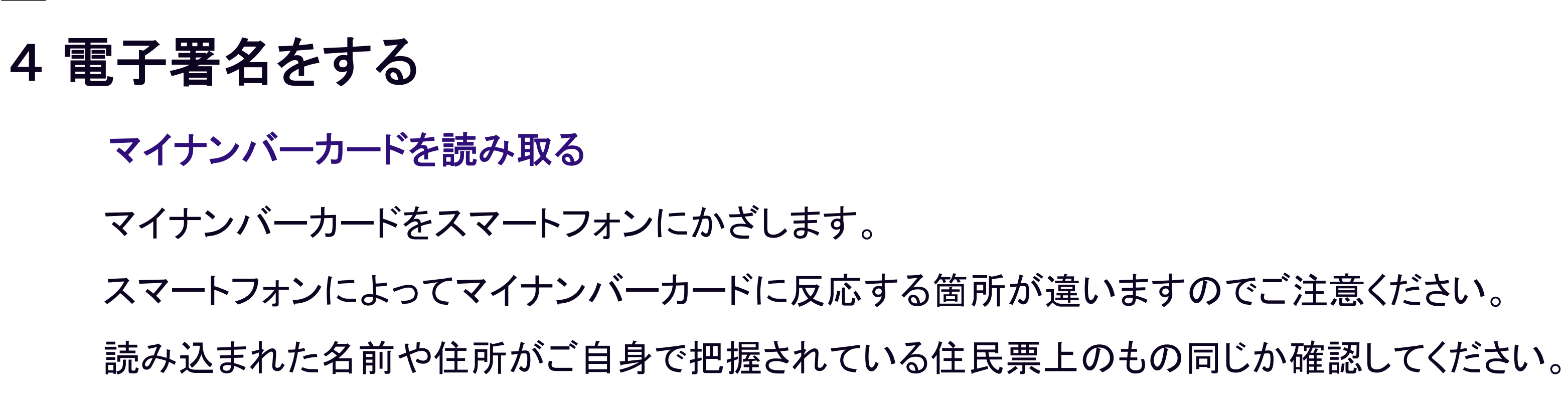

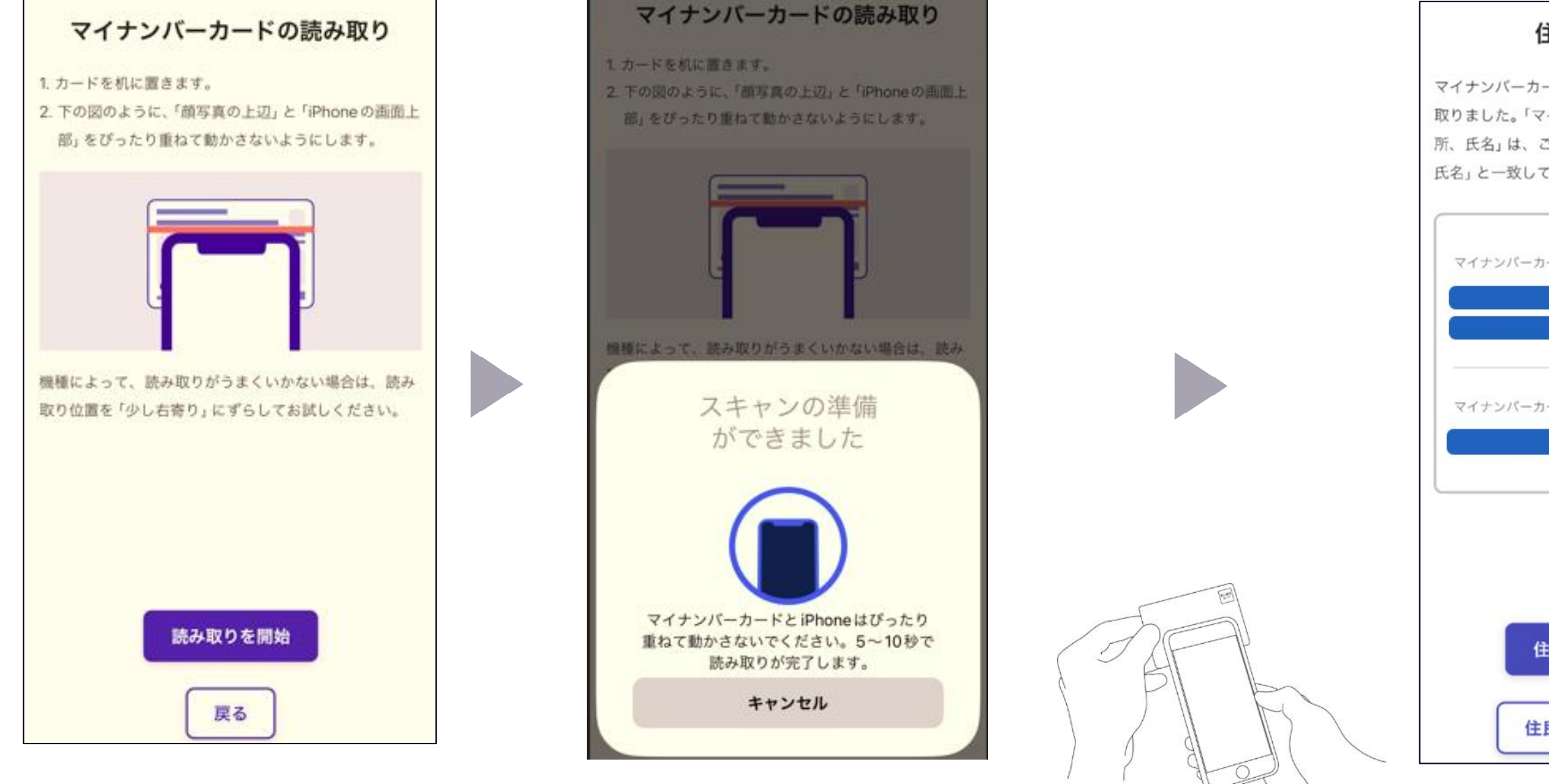

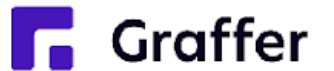

| 住所と氏名を確認<br>ーカードのICチップから、住所と氏名を読み<br>、「マイナンバーカードのICチップ内の住<br>は、ご自身で把握している「住民票の住所、<br>なしていますか? | 申請ページに戻る<br>電子署名が完了しました。Web ブラウザの申請ページに<br>戻って、申請を続けてください。 |
|-----------------------------------------------------------------------------------------------|------------------------------------------------------------|
| ペーカードのICチップ内の住所<br>ペーカードのICチップ内の氏名                                                            |                                                            |
| 住民票と一致しています<br>住民票と一致していません                                                                   | 申請ページが標準ブラウザで起動します。<br><b>申請ページに戻る</b>                     |

## 5 支払い情報を入力・確認する(クレジットカードの場合)

住民票の写しのオンライン申請

入力の状況

80%

### 支払い方法の設定

マイナンバーカードによる電子署名が完了 しました。

### 支払い方法

お支払いに使うクレジットカードが登録され ていません。

### 登録する

### 支払い内容

このお手続きの申請には以下の支払いが請求され ます。

| 費目       | 金額           |
|----------|--------------|
| 証明書発行手数料 | 350円         |
| 郵送料      | 110円         |
| 合計       | <b>460</b> 円 |

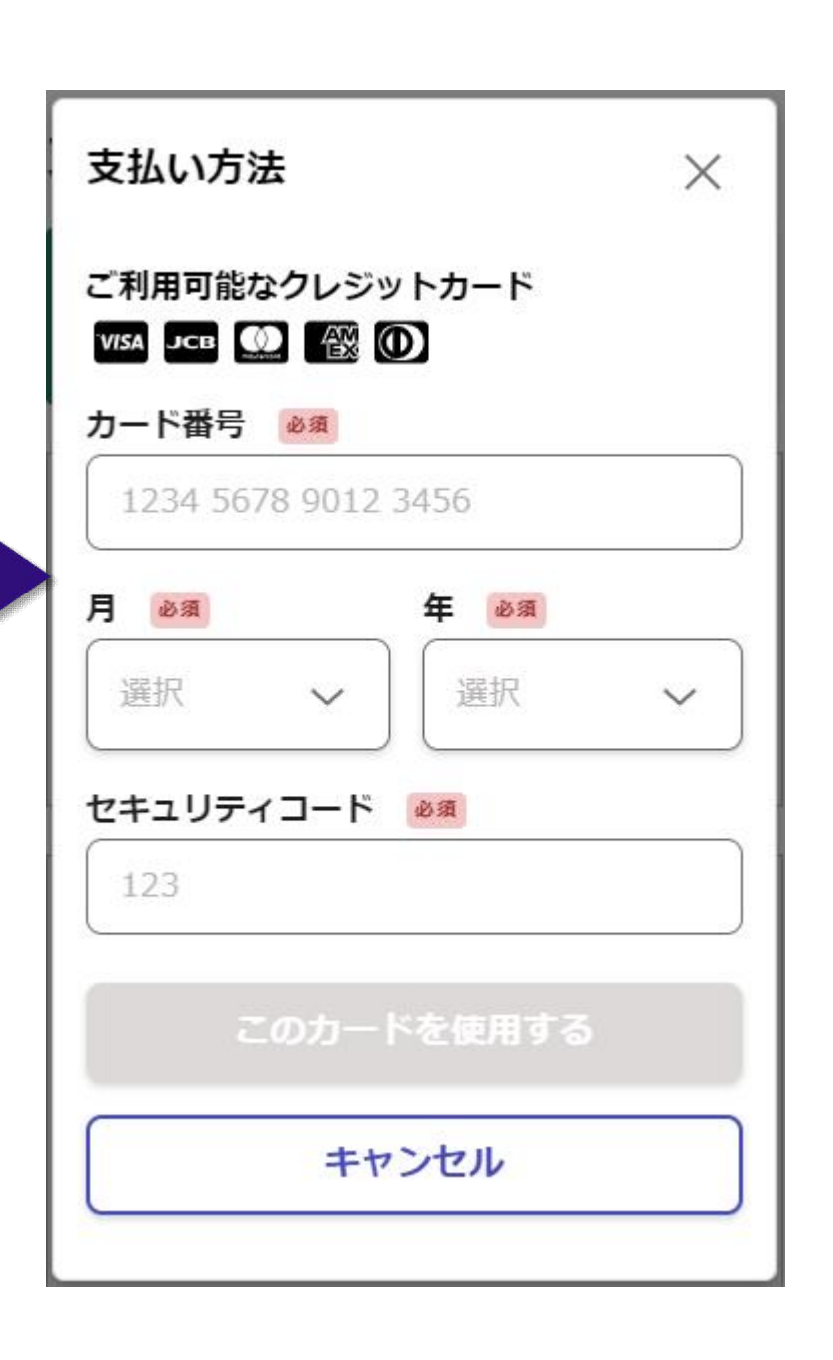

### クレジットカードを登録する

- VISA
- Mastercard
- JCB

必要な通数や金額を改めてご確認ください。

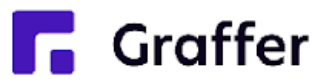

### 以下のクレジットカードをご利用いただけます。

• American Express

Diners Club

支払い内容の確認

## 6 申請内容の確認

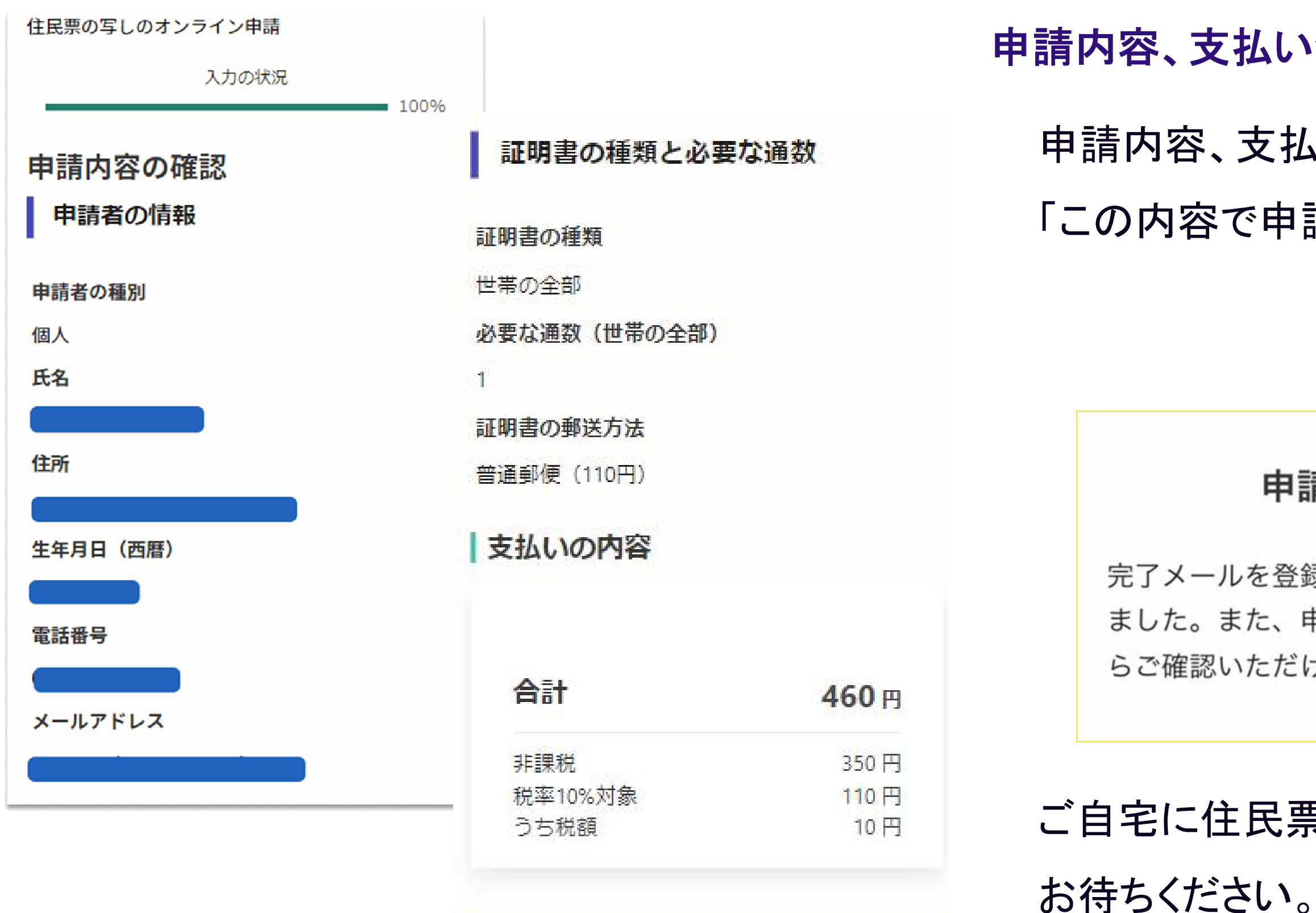

この内容で申請する

※後払いの場合は支払い後に郵送となります。

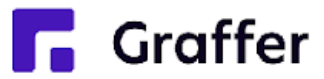

### 申請内容、支払い金額の確認をして申請完了

- 申請内容、支払い金額の確認をして
- 「この内容で申請する」を押したら完了です。

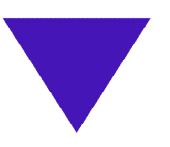

### 申請が完了しました

完了メールを登録頂いたメールアドレスに送信し ました。また、申請内容はこちら(申請詳細)か らご確認いただけます。

### ご自宅に住民票が郵送されてくるのを

## 7 支払い情報を入力・確認する(ペイジーの場合) ※ペイジー支払いは申請完了後に支払いが可能となります。別途支払い依頼のメールが届きます。

| 支払いの明細                    |                   | ペイジー支払い情報の入力                                |             |
|---------------------------|-------------------|---------------------------------------------|-------------|
| 書目 金額                     | 電話番号 🔒            | 3 <b>.</b>                                  |             |
| 郵送料 110円                  |                   |                                             | ●弌          |
| 合計 110円                   | メールアドレ            | <i>x</i> ≥ <i>x</i>                         | 电祜          |
| 税率10%対象 110円<br>うち税額 10円  |                   |                                             |             |
| 支払い方法                     | 4                 | キャンセルする 内容の確認へ進む                            |             |
| 支払い方法の選択 🍬                |                   |                                             |             |
| クレジットカード                  |                   |                                             | 表示さ         |
| <ul> <li>אלא-</li> </ul>  | ペイジー支払い           | い情報                                         |             |
|                           | 1 支払              | いの手続きを進めてください                               | ペイ          |
| ペイジーの支払いに必要な情報が発行されていません。 | ATMやインタ<br>詳しくはこち | 7ーネットバンキングから支払いの手続きを進めてください。<br>5らをご確認ください。 | • •         |
| ペイジー支払いの発行に進む             | 電話番号              | 入力した電話番号                                    | <b>いト</b> ノ |
| Pay-easy(ペイシー)とは          | メール               | 入力したメールアドレス                                 |             |
|                           | 収納機関番号            | 収納機関番号                                      |             |
|                           | お客様番号             | お客様番号                                       | さい。         |
|                           | 確認番号              | 確認番号                                        |             |
|                           | +>++/ + +000      |                                             |             |

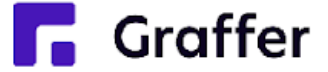

い情報を入力する

号とメールアドレスを入力してください。

た情報を元にお支払い

-支払情報をもとに、ATMやインターネ キングからペイジー支払いを行ってくだ